Date:

# Part 5: Arduino Buzzer

### Introduction:

In this activity you will construct a circuit and program the Arduino to connect to a Piezo buzzer. The goal is to have the buzzer sound after the code has been downloaded to the Arduino.

# **Required materials:**

- laptop with USB port
- Arduino Uno
- USB 2.0 cable, type A/B
- 100 ohm resistor
- mini breadboard
- Piezo buzzer
- 2 jumper wires

## Setup of circuit:

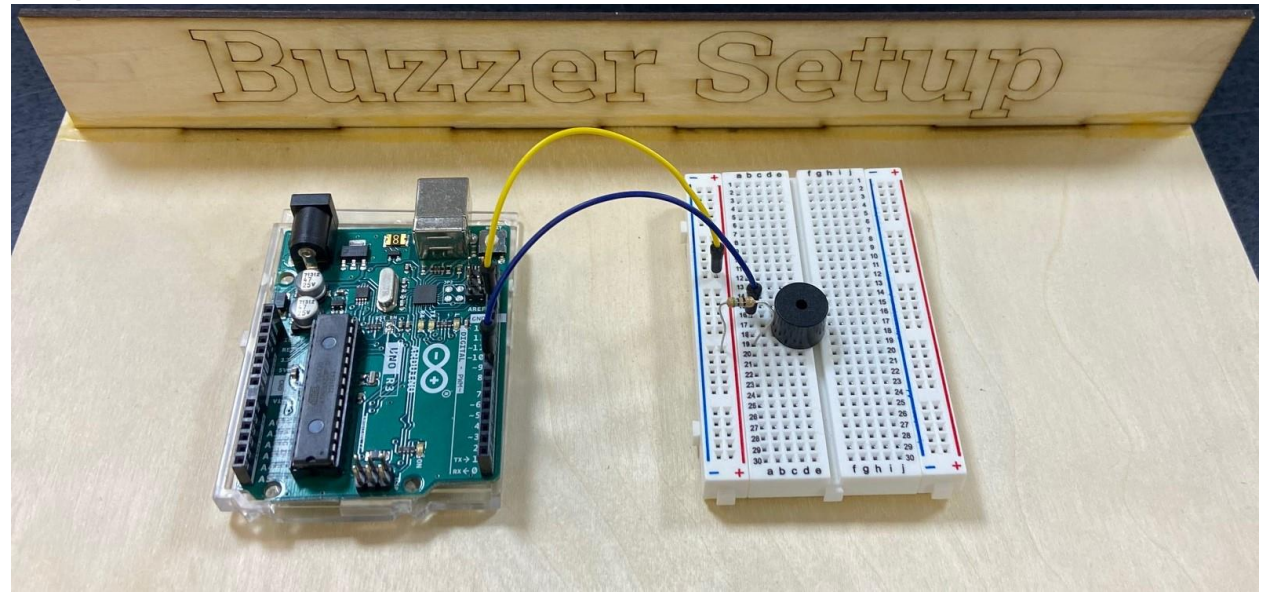

### Wiring hint:

Connect the short leg of the buzzer in the same row as the resistor and the long leg in the row with the wire connected to pin 9.

### Connecting the buzzer through the Arduino:

1. Once you have the circuit built, copy the following code into a new sketch.

```
const int buzzer = 9; //buzzer to arduino pin 9
```

void setup() {

# TeachEngineering.org

Brought to you by

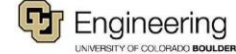

```
Date:
```

```
pinMode(buzzer, OUTPUT); // Set buzzer - pin 9 as an output
}
void loop(){
  tone(buzzer, 1000); // Send 1KHz sound signal...
  delay(1000); // ...for 1 sec
  noTone(buzzer); // Stop sound...
  delay(1000); // ...for 1 sec
}
```

- 2. Compile and download the code to the Arduino.
- 3. Show your teacher and get checked off for successfully completing this task.
- 4. Modify the tone and length of the sound emitted by the buzzer and get this checked off by the teacher.
- 5. Name your sketch Buzzer and save it to your desktop folder.
- 6. For fun, try modifying and downloading the code for Melody from the Example Programs (Example Programs to Digital to toneMelody) to see how a variety of sounds can be created with the buzzer.

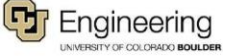